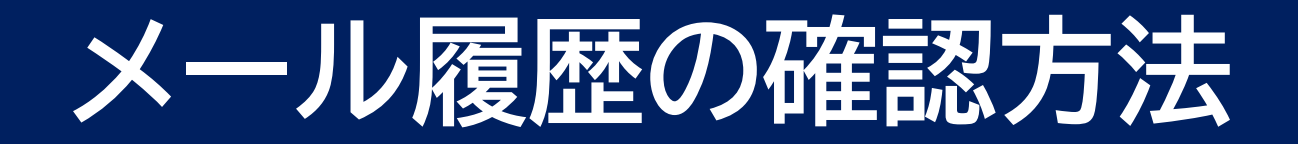

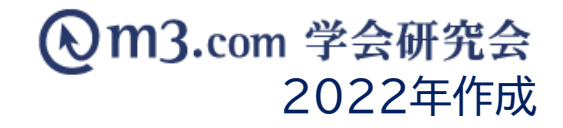

# メール履歴の確認方法

1

| Ju       | 13.co          | om 学会研        | 究会 📴 📷                  |               | TOP ログア                      | ウト 管理者利用規             | 約 マニュアル                          | ヘルプ お問い合 |   |                       |
|----------|----------------|---------------|-------------------------|---------------|------------------------------|-----------------------|----------------------------------|----------|---|-----------------------|
| -<br>    | 金員             | ▲<br>メール      | :<br>2) <sup>بر</sup> م |               |                              | <br>₽ <del>¥≙</del> 8 | <u>⊘</u> :三<br>演題 <sub>掲示板</sub> | 助画       | 1 | 「メール」をクリック            |
| レ管理      | ×              | ールテンプレート      | メール送信履歴                 |               |                              |                       |                                  |          | 2 | 「メール送信履歴」をクリック        |
| -×<br>(  | ・ル送信厢<br>員にメーノ | 速度<br>しを送るには? | メールにファイルを               | 忝付するには?       |                              |                       |                                  |          | 3 | 該当の学会・研究会を選択          |
| 学会       | ・研究会サ<br>ルタイトル |               | 〒スト学会研究会 ✔              |               |                              |                       |                                  |          | 4 | 「検索」をクリック             |
| メー<br>送信 | ルアドレス<br>日時    |               | ↓ 年 ▼月 □                |               | ┘<br>▶月─▼日本目昨日今              | 会員ID<br>月 昨月 クリア      |                                  |          |   | ページ下部にメールの<br>送信履歴が表示 |
|          |                |               |                         | [18# p.1/2] P | 検索<br>リセット<br>rev Next ページ移動 | 1 •                   |                                  |          |   |                       |
|          | ID             | 学会・研究会名       | 送信日時                    | テンプレート        |                              | メールタイトル               |                                  | 送信人数/送信先 |   |                       |
| 詳細       | 24549          | テスト学会研究会      | 2021/06/28 13:01:12     | 【テスト学会研究会】イ   | ベント参加費お支払いのお願い               | N 【テスト学会研究会】          | イベント参加費お支払                       | いのお願い 1名 |   |                       |
| 詳細       | 24547          | テスト学会研究会      | 2021/06/28 12:58:56     | 【テスト学会研究会】イ   | ベント参加費お支払いのお願い               | 1 【テスト学会研究会】          | イベント参加費お支払                       | いのお願い 1名 | - |                       |

## メール本文・詳細の確認方法

#### m3.com 学会研究会

|    | ID    | 学会·研究会名  | 送信日時                | テンプレート                    | メールタイトル                   | 送信人数/送信先 |
|----|-------|----------|---------------------|---------------------------|---------------------------|----------|
| 詳細 | 24549 | テスト学会研究会 | 2021/06/28 13:01:12 | 【テスト学会研究会】イベント参加費お支払いのお願い | 【テスト学会研究会】イベント参加費お支払いのお願い | 1名       |
| 詳細 | 24547 | テスト学会研究会 | 2021/06/28 12:58:56 | 【テスト学会研究会】イベント参加費お支払いのお願い | 【テスト学会研究会】イベント参加費お支払いのお願い | 1名       |

| メール送信履歴詳細 |                                                                                                    |  |  |  |  |  |  |
|-----------|----------------------------------------------------------------------------------------------------|--|--|--|--|--|--|
|           |                                                                                                    |  |  |  |  |  |  |
| ID        | 24549                                                                                                    |  |  |  |  |  |  |
| 学会・研究会名   | テスト学会研究会                                                                                                    |  |  |  |  |  |  |
| テンプレート    | 【テスト学会研究会】イベント参加費お支払いのお願い                                                                                                    |  |  |  |  |  |  |
| 送信日時      | 2021/06/28 13:01:12                                                                                                    |  |  |  |  |  |  |
| 送信者       | テスト学会研究会                                                                                                    |  |  |  |  |  |  |
| 送信アドレス    | test@kenkyuukai.jp                                                                                                    |  |  |  |  |  |  |
| BCCアドレス   |                                                                                                    |  |  |  |  |  |  |
| 件名        | 【テスト学会研究会】イベント参加費お支払いのお願い                                                                                                    |  |  |  |  |  |  |
| 本文        | <ul> <li>№ HANDLE%</li> <li> **素よりお世話になっております。 % MY完去名% % ロンドンドンドンドン・タイトル%の参加費が未納でございます。 ご確認・お支払いをお願いしたくご連絡させていただきました。 つきましては、下記手順により参加費のお支払いをお願いいたします。 ■年会費のお支払い・確認方法● ③下記URLより決済画面にアクセス (% 決済URL%) ②サイト右側にございます、赤色の「ログイン」ボタンより、% HANDLE%の 30、決済画面より、クレジットもしくは銀行振り込みを選択 ④クレジットの場合、カード情報を入力し決済。 ※日に銀行振込を選択し、日本が発行されている場合は 下記URLより振込先日座番号がご確認いただけます。 ※既に銀行振込を選択し、日本が発行されている場合は 下記URLより振込先日座番号がご確認いただけます。 ※四に銀行振込を選択し、日本が発行されている場合は 下記URLより振込先日座番号がご確認いただけます。 ※の他ご不明な点がございましたら、下記よりお問い合わせくださいませ。 ※研究会名% % 研究会名% % 日本によりため、</li></ul> |  |  |  |  |  |  |

### 該当の送信履歴の「詳細」をクリックすると 送信したメールの詳細(送信日時・本文等) が表示されます

### メールの送信先の確認方法

|    | ID    | 学会・研究会名  | 送信日時                | テンプレート                    | メールタイトル                   | 送信人数/送信先 |
|----|-------|----------|---------------------|---------------------------|---------------------------|----------|
| 詳細 | 24549 | テスト学会研究会 | 2021/06/28 13:01:12 | 【テスト学会研究会】イベント参加費お支払いのお願い | 【テスト学会研究会】イベント参加費お支払いのお願い | 1名       |
| 詳細 | 24547 | テスト学会研究会 | 2021/06/28 12:58:56 | 【テスト学会研究会】イベント参加費お支払いのお願い | 【テスト学会研究会】イベント参加費お支払いのお願い | 1名       |

| 送信人数/送信先 |       |  |  |  |  |
|----------|-------|--|--|--|--|
| 1名       |       |  |  |  |  |
| ID       | 氏名    |  |  |  |  |
| 12345    | 学会 太郎 |  |  |  |  |
| 閉じる      |       |  |  |  |  |

### 該当の送信履歴の「人数」をクリックすると メールを送信した人数、 送信先情報(会員ID・氏名)が表示されます